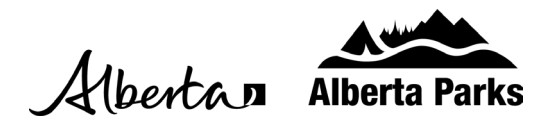

## How To Change a Camping Reservation

- 1. Sign into your Shop.AlbertaParks.ca account.
- 2. Select "Current Reservations" from the options on the left-hand side.
- 3. Select the "See Detail" button of the reservation you would like to change.

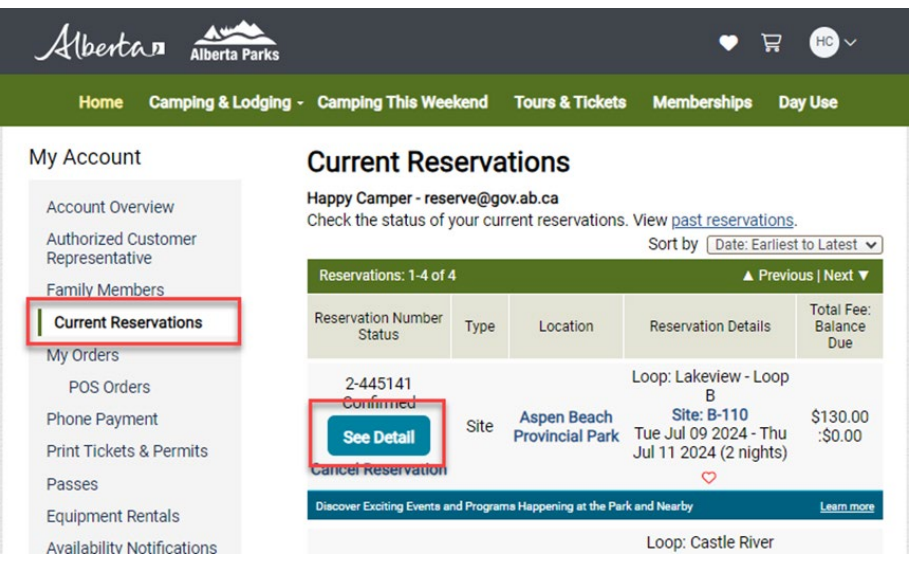

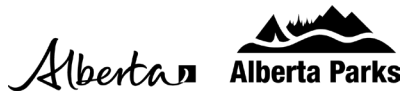

4. Click the "Change Reservation" link on the Reservation Details page.

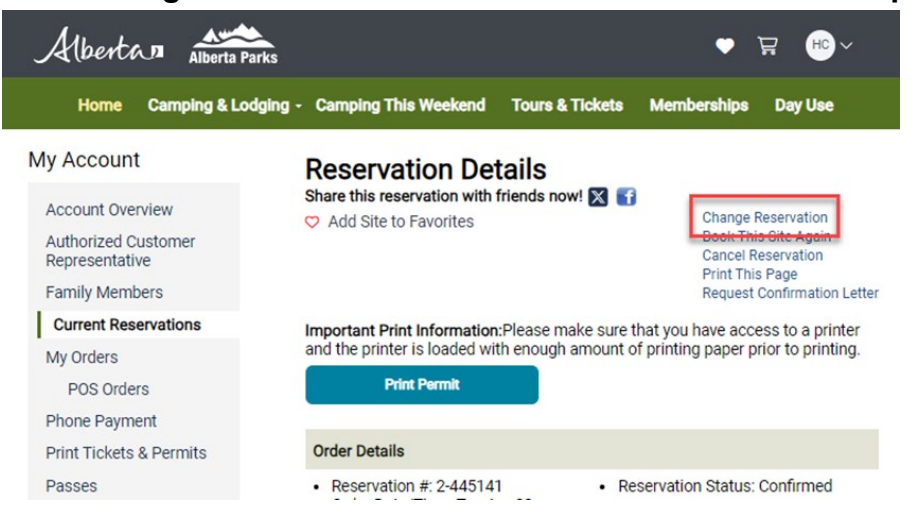

- 5. On the Change Reservation Details page, you can change/ update your camping accommodation units, number of occupants, number of vehicles and the plate information. If you are not wanting to change your camping dates or site, you can select "Continue" to save and confirm your changes.
- 6. To change the dates or camping site, select the "Change Dates/Transfer to Another Site" button.

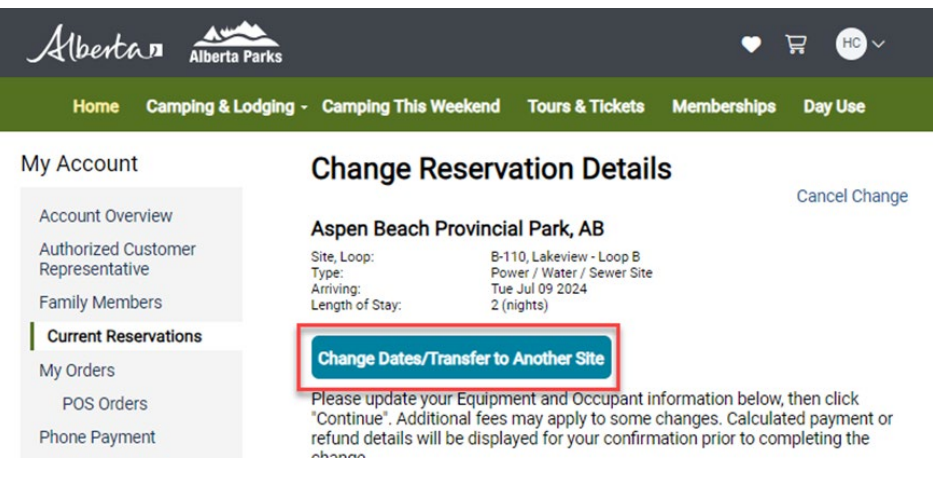

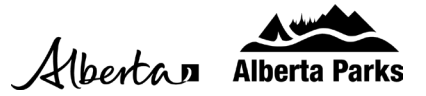

- 7. On the Change Reservation page, you can select another site or select different dates.
  - When selecting a different site, it might be helpful to review and choose your site from the main park site search first.
  - As you select a new site, the site details will display below the "Book These Dates" button.
- 8. Use the "Select another Site" drop down to select another site and use the Arrival date calendar to choose your new camping dates.
  - Make sure that the orange highlighted boxes are correct for the nights you want to stay.
  - The site selected will display in the grey box.
- 9. After the new campsite/camping dates have been selected and confirmed, click the "Book these Dates" button.

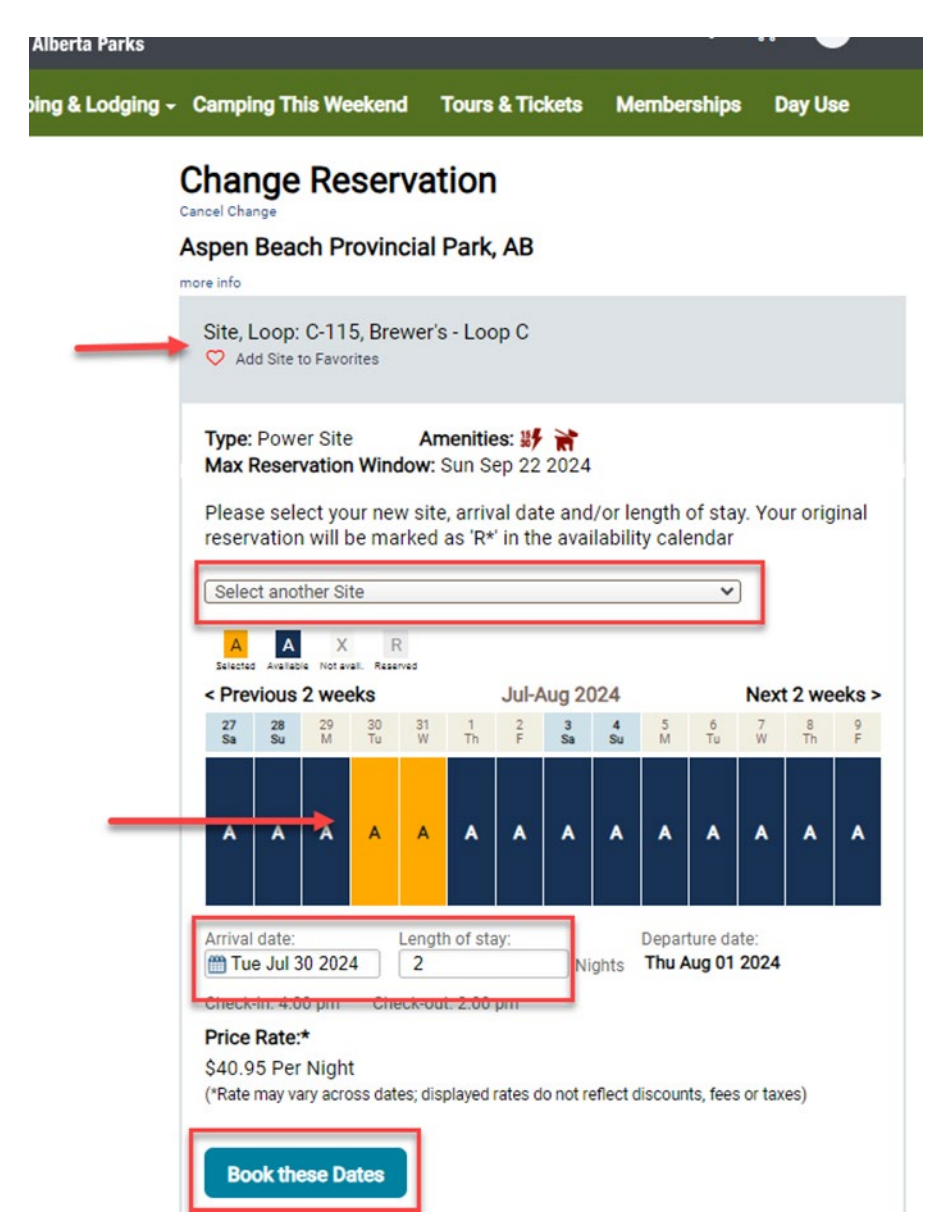

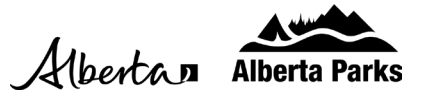

- 10. You will have the opportunity to confirm your changes, update camping accommodation units, occupants, and number of vehicles.
  - After the information has been confirmed and/ or updated, select the checkmark to confirm you have read and agree to the important information provided and then click the "Continue" button at the bottom of the page.
  - The original reservation information and the updated information will display for review.
  - If correct, select "Confirm" to save your changes. If additional charges apply, you will be directed to the shopping cart to provide payment. If a refund is given, it will go back to the original payment card.

| Albertan Alberta Pa                                                                                                    | arks                                                                                                    |                                                                            | • 7                                            | <b>≓ ⊮</b> ℃ ~                           |
|----------------------------------------------------------------------------------------------------|----------------------------------------------------------------------------------------------------|----------------------------------------------------------------------------|------------------------------------------------|------------------------------------------|
| Home Camping & Lo                                                                                                    | dging - Camping This Weeken                                                                                                    | d Tours & Tickets                                                          | Memberships                                    | Day Use                                  |
| Change Reservation Details                                                                                                    |                                                                                                    |                                                                            |                                                |                                          |
| Reservation #: 2-445141<br>Order price is updated according to the new reservation details. Please check the new total and click 'Confirm' to go ahead with the changes |                                                                                                    |                                                                            |                                                |                                          |
| Alberta Parks                                                                                                    |                                                                                                    |                                                                            |                                                |                                          |
| Original Reservation:                                                                                                    |                                                                                                    |                                                                            |                                                |                                          |
| Aspen Beach Provincial Park, AB<br>Power / Water / Sewer Site<br>B-110, Lakeview - Loop B                                                                               | Arriving: Tue Jul 09 2024<br>Leaving: Thu Jul 11 2024<br>Length of Stay: 2 (nights)<br>Primary: Happy Camper<br># of Occupants: 6<br># of Vehicles: 1 |                                                                            |                                                |                                          |
| New Reservation:                                                                                                    |                                                                                                    |                                                                            |                                                |                                          |
| Aspen Beach Provincial Park, AB<br>Power Site<br>C-115, Brewer's - Loop C                                                                                               | Arriving: Tue Jul 30 2024<br>Leaving: Thu Aug 01 2024<br>Length of Stay: 2 (nights)<br>Primary: Happy Camper<br># of Occupants: 6<br># of Vehicles: 1 | Updated Fees:<br>Reservation Fee:<br>Change Fee:<br>New Use Fee:<br>Taxes: |                                                | \$11.43<br>\$9.52<br>\$81.90 ③<br>\$5.15 |
|                                                                                                    |                                                                                                    |                                                                            | New Total:<br>Previous Payment:<br>Balance: Re | \$108.00<br>\$(130.00)<br>fund \$(22.00) |
| Refund Detail                                                                                                    |                                                                                                    |                                                                            |                                                |                                          |
| Refund Amount                                                                                                    | Original Payment Method                                                                                                    |                                                                            | Refund Method                                  |                                          |
| \$22.00                                                                                                    | Credit Card Credit Card                                                                                                    |                                                                            |                                                |                                          |
| Confirm                                                                                                    | Cancel Change                                                                                                    |                                                                            |                                                |                                          |